**ENVIR**SFI

# ENVIR

"ENVIROfying" the Future Internet

## BRINGING BIODIVERSITY TO THE FUTURE INTERNET BIODIVERSITY APPLICATION OVERVIEW

Katharina Schleidt - Umweltbundesamt GmbH Austria

Denis Havlik and Maria Egly - AIT Austrian Institute of Technology GmbH.

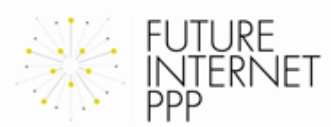

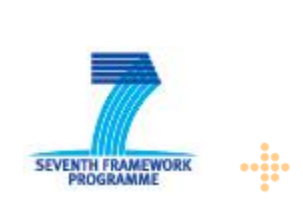

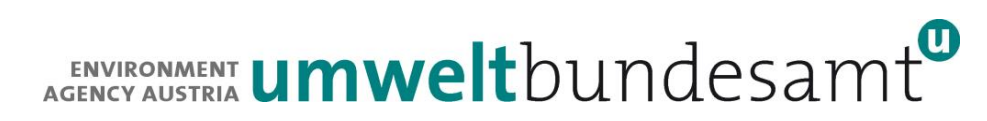

## **ENVIR**SFI Overview

- 1. Introduction
- 2. Biodiversity Scenario Requirements
- 3. Basic Concepts
- 4. ENVIROFI-BIO App
  - 1.Getting Started
  - 2.Adding Objects of Interest
  - 3. Viewing and adding Observations
  - 4. Automated Data Quality Assurance

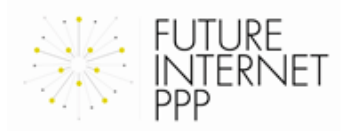

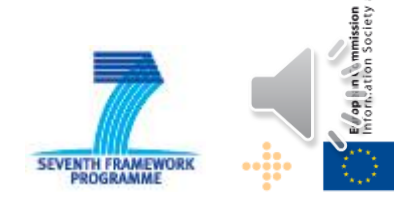

# **ENVIR**SFI Introduction

- 1. Biodiversity the variety of Life on Earth makes our planet habitable and beautiful.
- 2. Human well-being is dependent upon "Ecosystem Services" provided by nature for free such as
  - Water provision
  - Air purification
  - Fisheries
  - Timber production
  - Nutrient cycling
- 3. Anthropogenic pressures are causing biodiversity to decline
- Dependable data on the state of biodiversity is essential to establish the most efficient measures for biodiversity protection

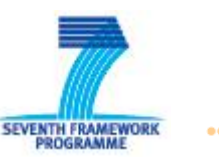

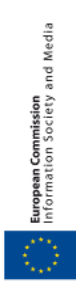

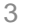

## **ENVIR**SFI Introduction

- ENVIROFI-BIO app explores the opportunities provided through new technologies to support biodiversity survey
- 2. The goal was to identify the required Enablers for such applications, so the necessary basic building blocks to simplify future development of such apps
- 3. ENVIROFI-BIO app currently tailored to trees, but the same mechanisms work for most other areas of biodiversity

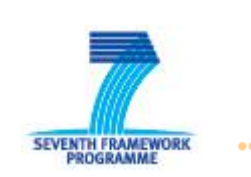

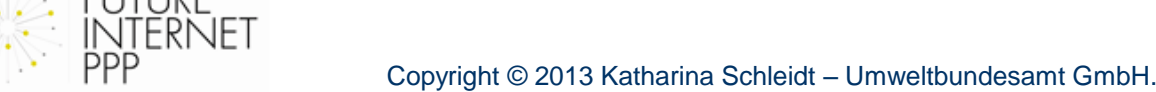

-0

## ENVIR®FI Biodiversity Scenario Requirements

- Enable users to provide observations on biodiversity using mobile devices (often in remote areas and under unfavorable weather conditions)
- 2. Integrate additional (possible contradictory) observations from third-party databases
- 3. Assess the quality of the observation through combination of context aware quality assurance methods and crowdsourcing
- 4. Utilize ontologies for unique identification of species as well as quality assurance (plausibility checks)
- 5. Provide observation data based on international standards

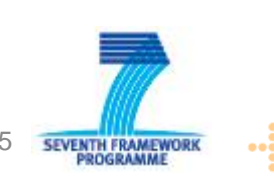

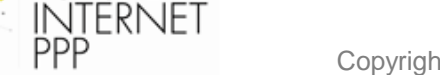

FUTURE

Copyright © 2013 Katharina Schleidt – Umweltbundesamt GmbH.

## **ENVIR®FI** Basic Concepts

- 1. Ontology
  - Unique entry for each species
  - Identifications reference species entries
- 2. Area of Interest (AoI)
  - Define location where app will be used
  - Download and cache relevant data for use in the field
- 3. Object of Interest (Ool)
  - The object we are interested in
  - Contains only basic geographic information, rest is provided by observations
- 4. Observations
  - Covers all additional information on the Ool
  - Structured in accordance with O&M (ISO 19156)

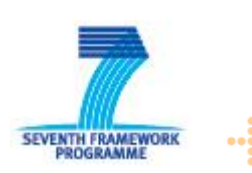

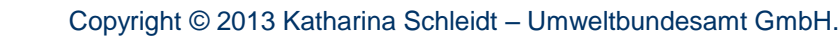

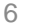

## **ENVIR**SFI Basic Concepts: Ool versus Observations

- First approach: label Object as "apple tree" 1.
- Problem: what if somebody says it's a plum tree? 2.
- Continues: somebody else says it's a pear tree 3.

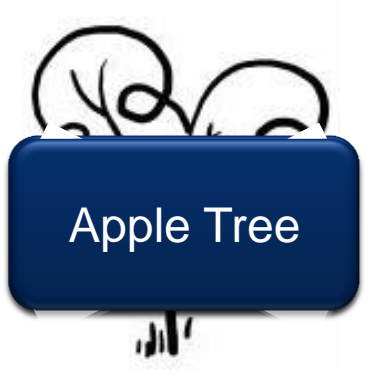

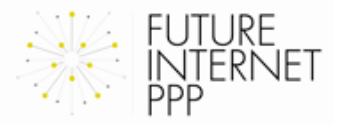

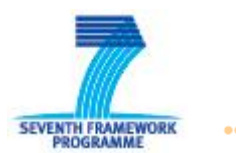

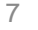

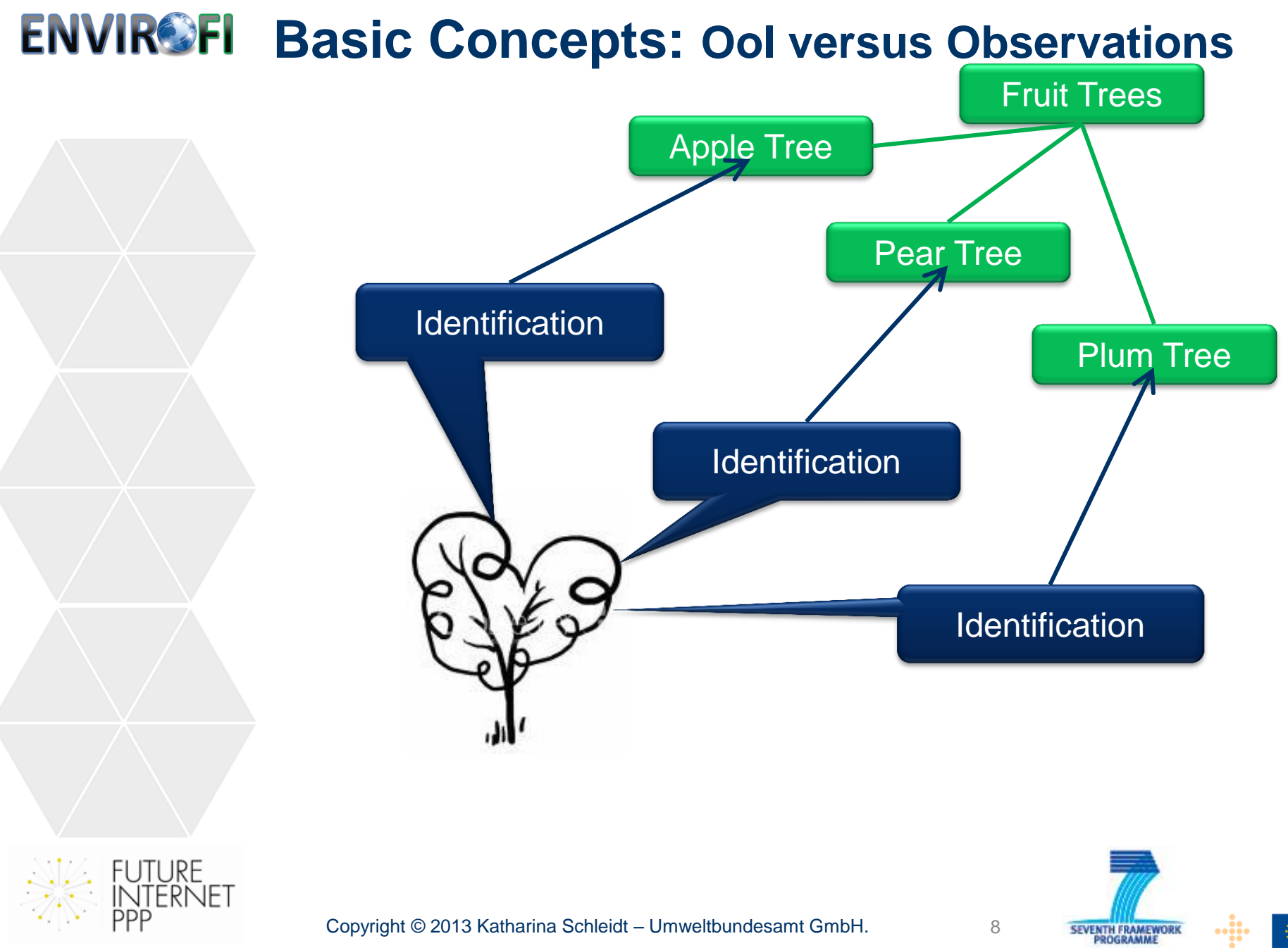

## **ENVIR®FI** Basic Concepts

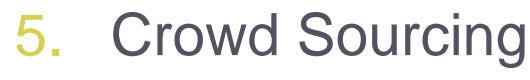

- Existing data from various sources available
- Additional Ool can be provided by users
- New observations on existing Ools can be provided by users
- Users are assigned a Trust Level based on
  - Credentials provided at registration
  - Their track record within the system
- Plausibility level for new observations determined by:
  - Users Trust Level
  - Trust the user gives their own observation
  - Automated quality assurance mechanisms
- Observation with the highest trust level is displayed, others available for expert users

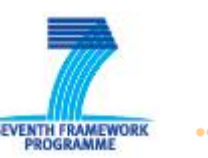

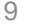

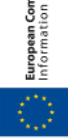

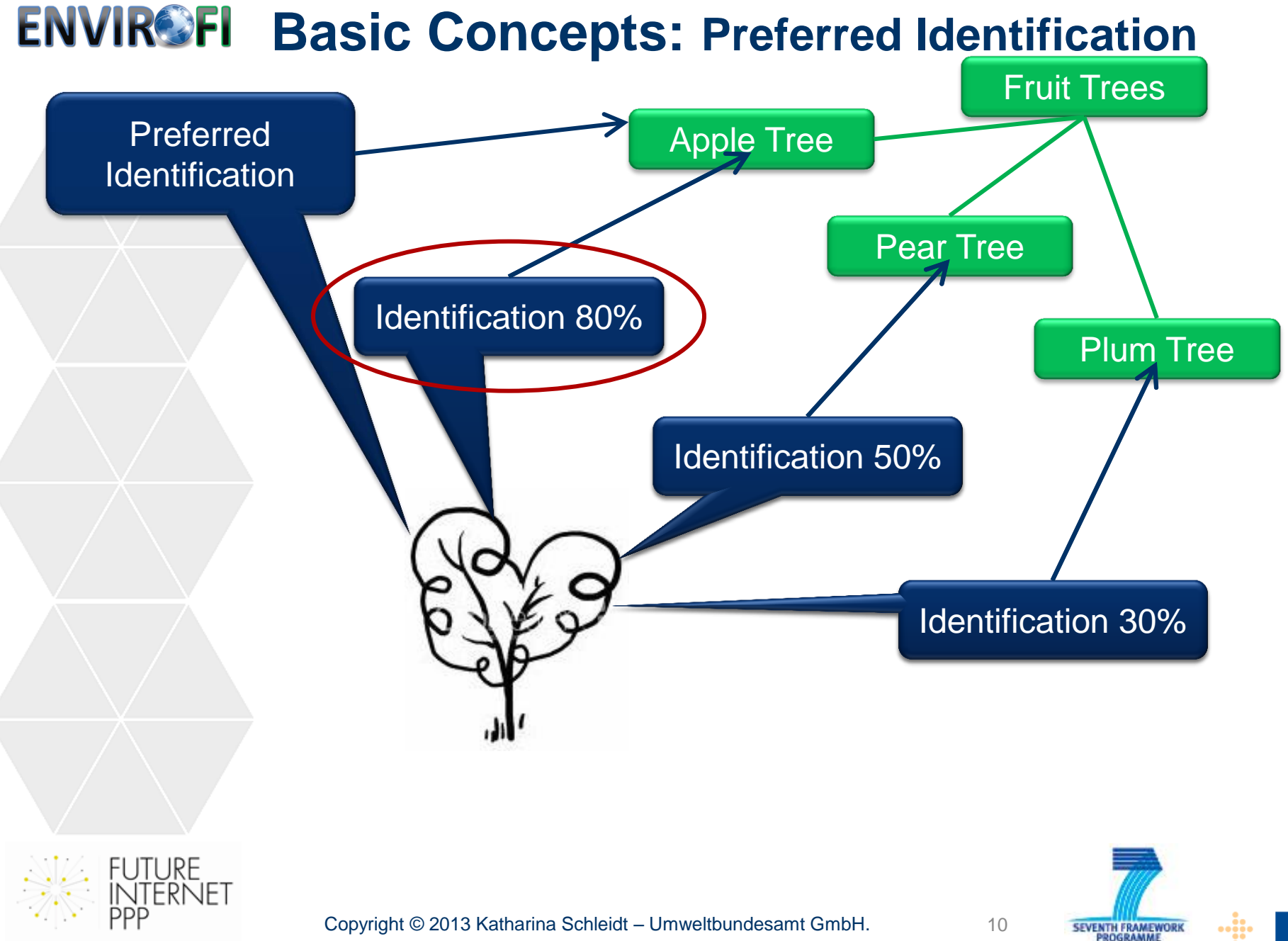

# **ENVIR**SFI Getting Started

FUTURE INTERNET

PPP

- 1. Login
- 2. Set Area of Interest

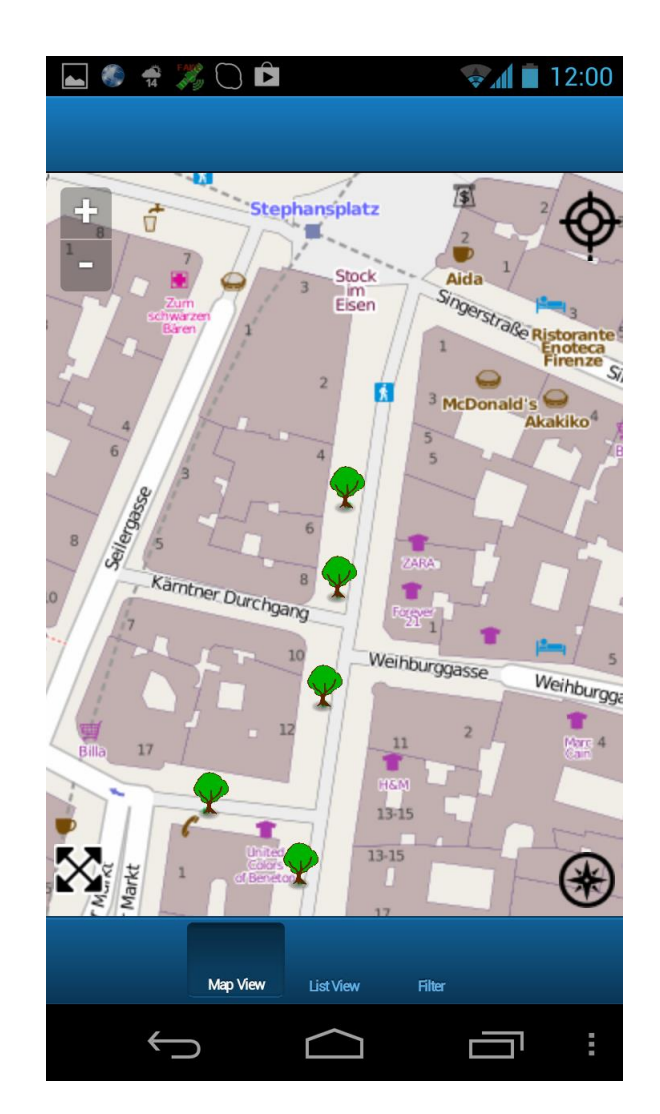

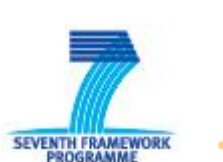

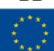

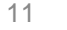

## **ENVIR**SFI Getting Started: Login

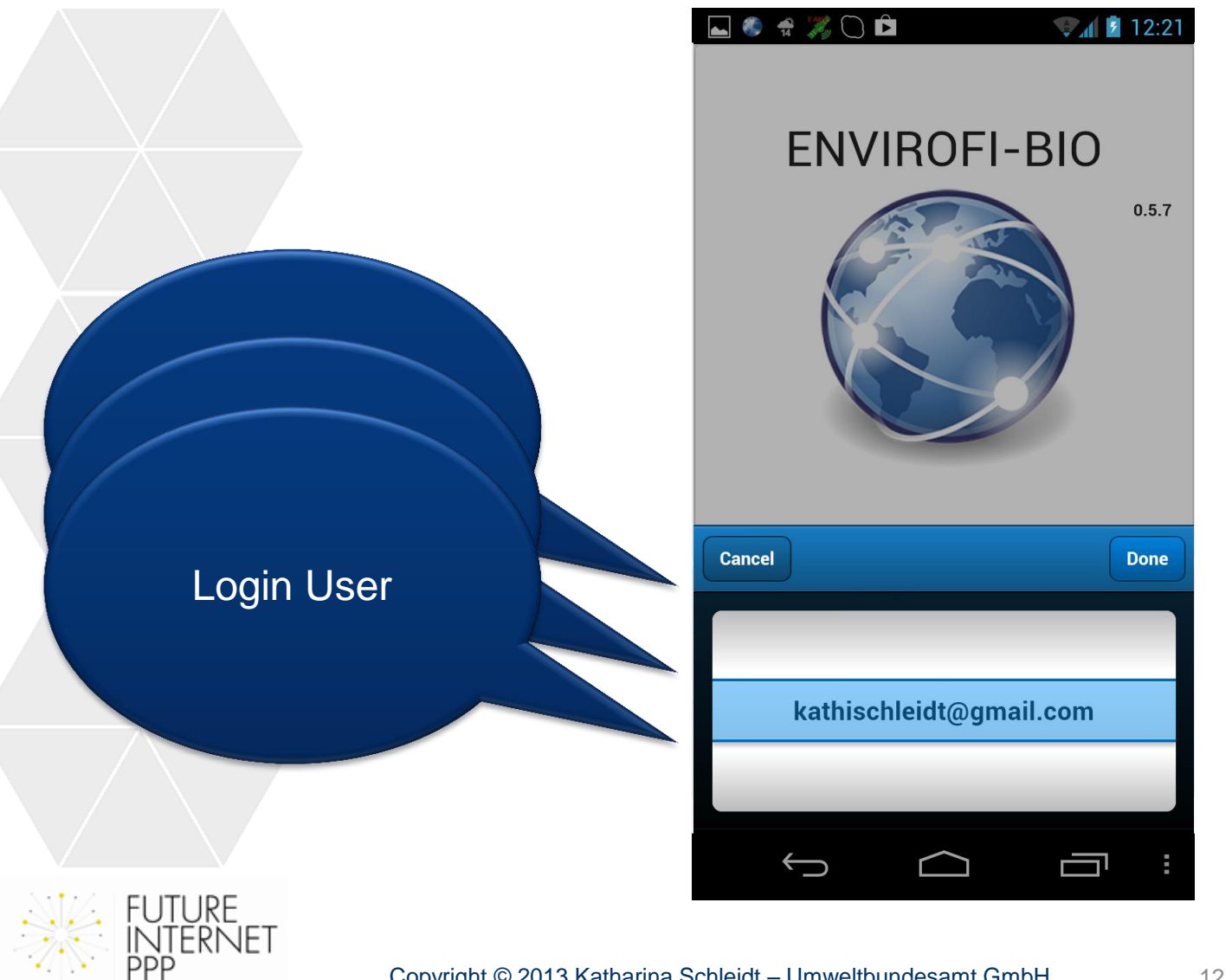

Copyright © 2013 Katharina Schleidt – Umweltbundesamt GmbH.

SEVENTH FRAMEWORK PROGRAMME

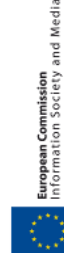

## **ENVIR**SFI Getting Started: Main Menu

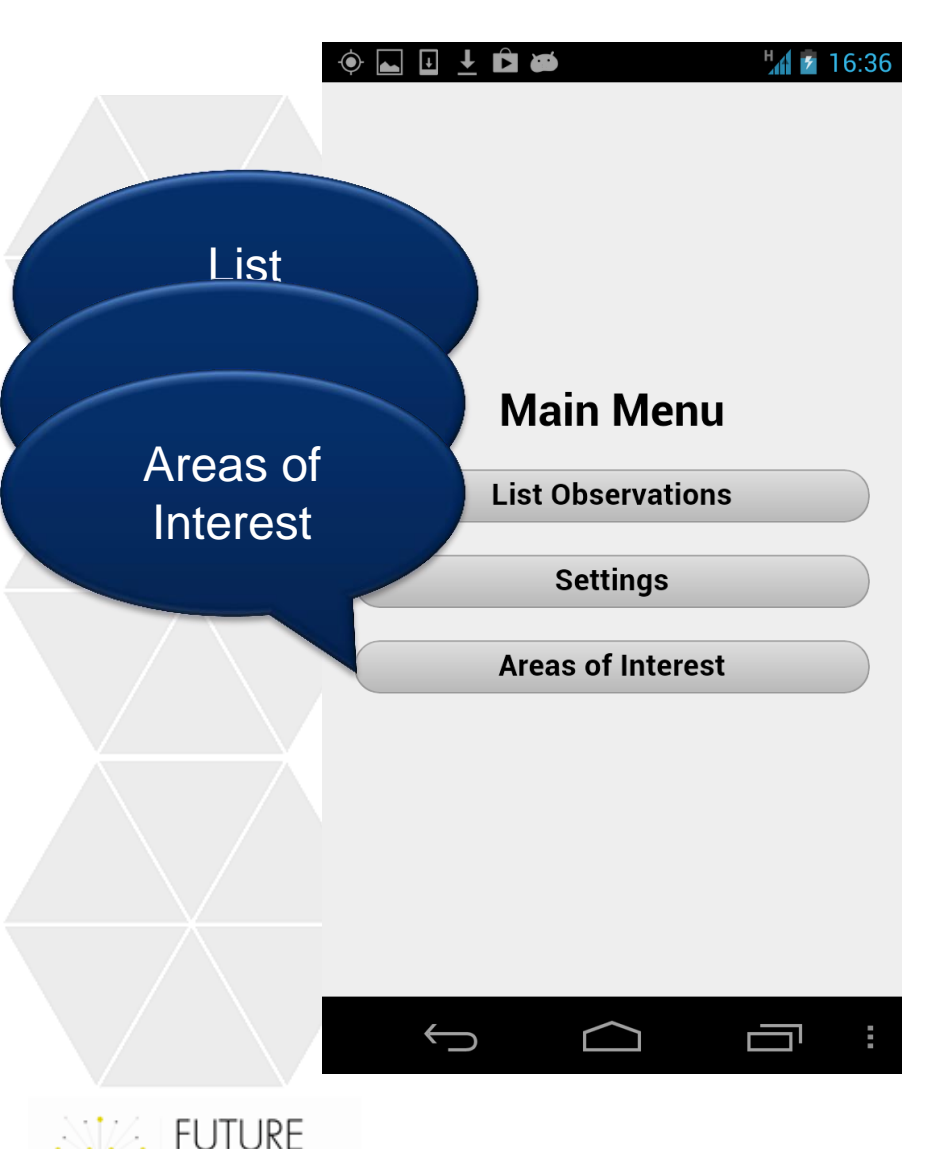

-rnft

### **List Observations**

Browse through Objects of Interest (trees), report new objects and observations, define new areas of interest.

#### Settings

User options

#### Areas of Interest Shortcut to previously defined Areas of Interest

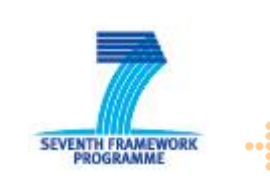

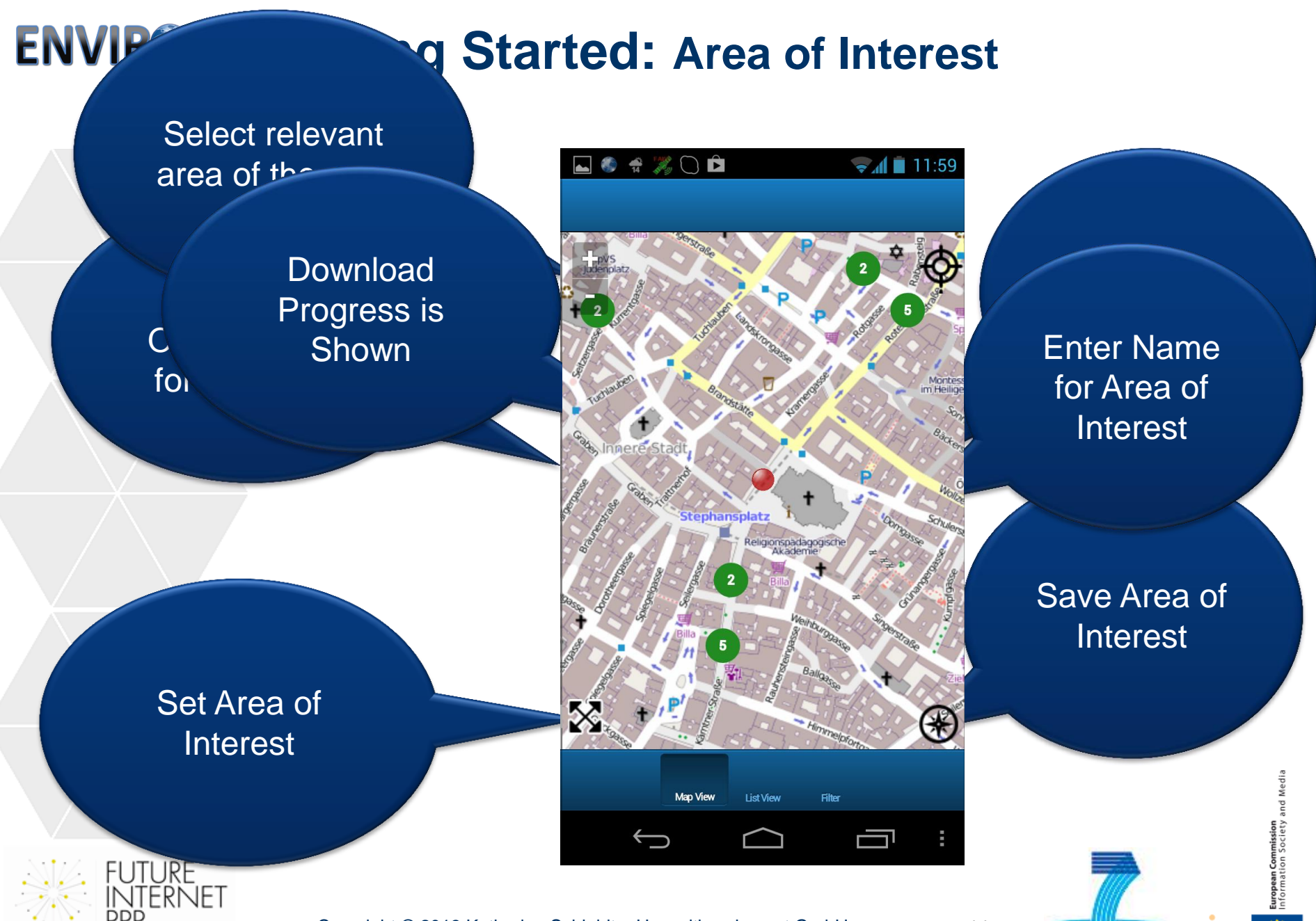

SEVENTH FRAMEWORK

#### ENVIR®FI Map View

ernet

Ŧ

Ó

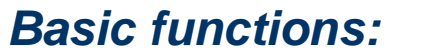

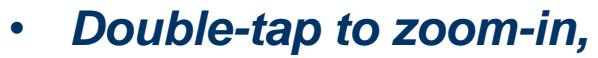

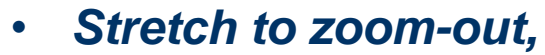

Drag map to pan

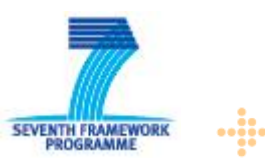

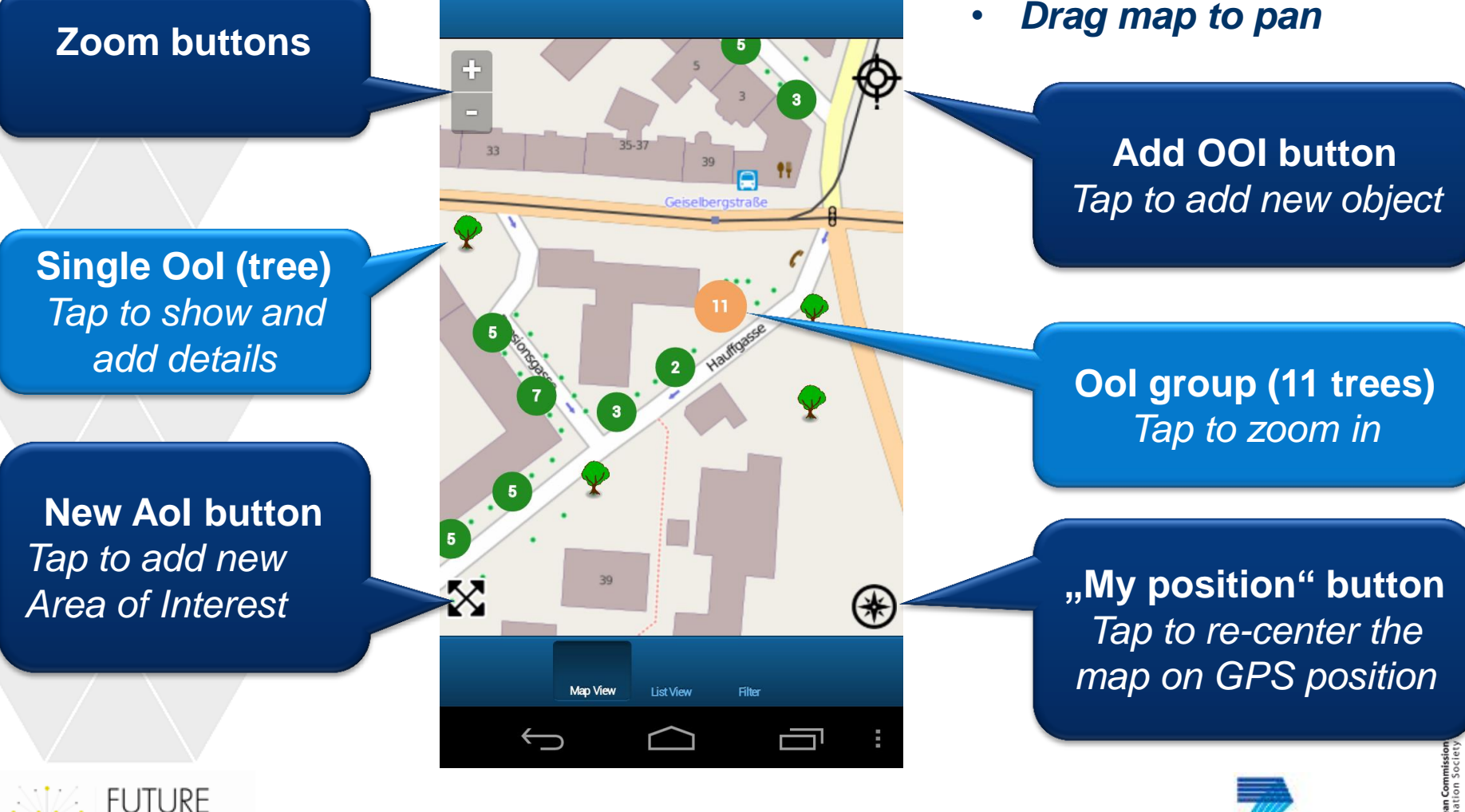

12:51

## **ENVIR**SFI List View and Filters

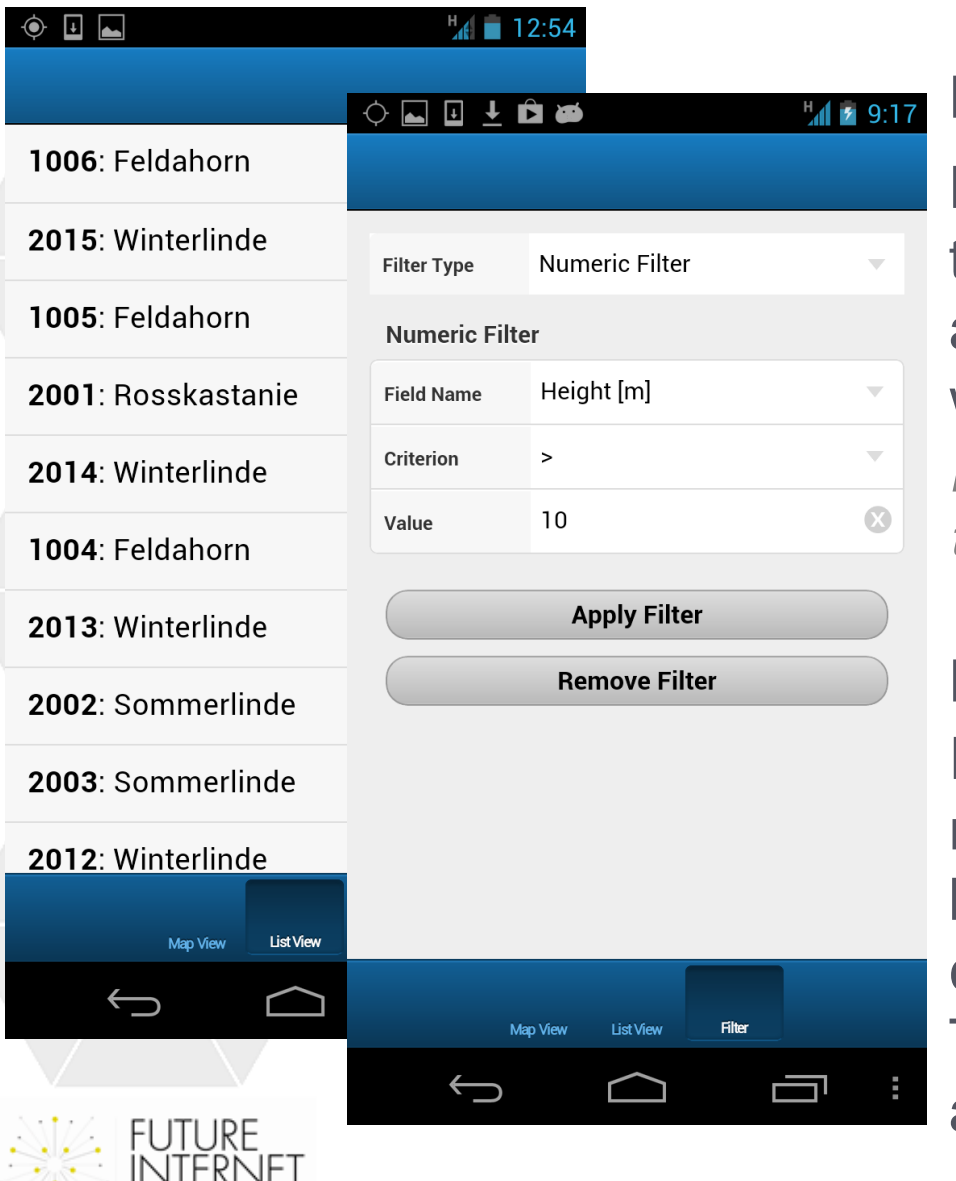

#### **List View**

List view is synchronized with the Map View and presents an alternative view of the trees within currently active map area. *Hint:* press on a tree name to show tree details

## **Filters**

Filters can be used to reduce the number of individuals displayed by selecting only those corresponding to filter criteria. The filter is honoured by map and list view

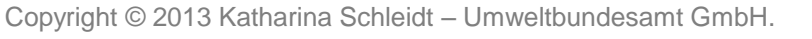

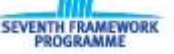

## **ENVIR**SFI Tree Details View

2:3

| Back                                     |                           |                            |       |               |                | C |
|------------------------------------------|---------------------------|----------------------------|-------|---------------|----------------|---|
| Tree Number:                             | 12345k                    | 🔶 🖬 🛫 🗋                    |       |               | 2:31           |   |
| Street:                                  | Palmgasse 3, 1<br>Austria | Back                       |       |               |                |   |
| Longitude:                               | 16.3378568021             | Crowning Height [m]        |       | 4             |                | U |
| Latitude:                                | 48.1944900787             |                            | -     |               |                | Э |
| Altitude:                                | 198.640396118             |                            |       |               |                | r |
| Area:                                    | courtyard                 | kathikatzi::Skype at 2     | 2013- |               |                | 1 |
| Data Provider:                           | kathikatzi::Skyr          | 06-10 14:28                |       |               |                |   |
| Height [m]:                              | 10                        |                            |       | 1. N.         |                |   |
| Crown Diameter [m]:                      | 6                         |                            |       |               |                | A |
| Species Name:                            | tilia                     |                            |       |               |                | n |
| Common Name:                             | Linde                     |                            | 1     | to an anna an |                | P |
| Trunk Circumference [cm]:                | 300                       | Image Type                 |       | Tree          |                | а |
| Diameter at Breast Height<br>(DBH) [cm]: | 100                       |                            |       |               |                | b |
| Crowning Height [m]                      | 4                         | kathikatzi::Skype at 2013- |       |               | ir             |   |
|                                          |                           | 06-10 14:30                |       |               |                |   |
| Add Observation External App             |                           | Planting Year:             |       | 1936          |                |   |
|                                          |                           | Social Position (Kraft)    |       | 1 Dominant    |                |   |
| $\leftarrow$                             |                           |                            |       |               |                |   |
| $\vee$                                   |                           | Add Observation            | Exter | nal App       | Create NFC Tag |   |
|                                          |                           | $\leftarrow$               |       |               |                |   |

#### **Observations on Ool**

A table providing the initial observations on the individual are shown. Each entry is the result of one observation

Additional observations provided at a later point in time are displayed in seperate blocks together with user information and a time stamp

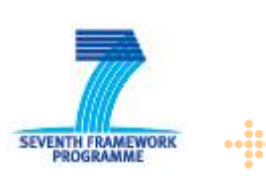

Copyright © 2013 Katharina Schleidt – Umweltbundesamt GmbH.

# **ENVIR**SFI Adding Objects of Interest (Ool)

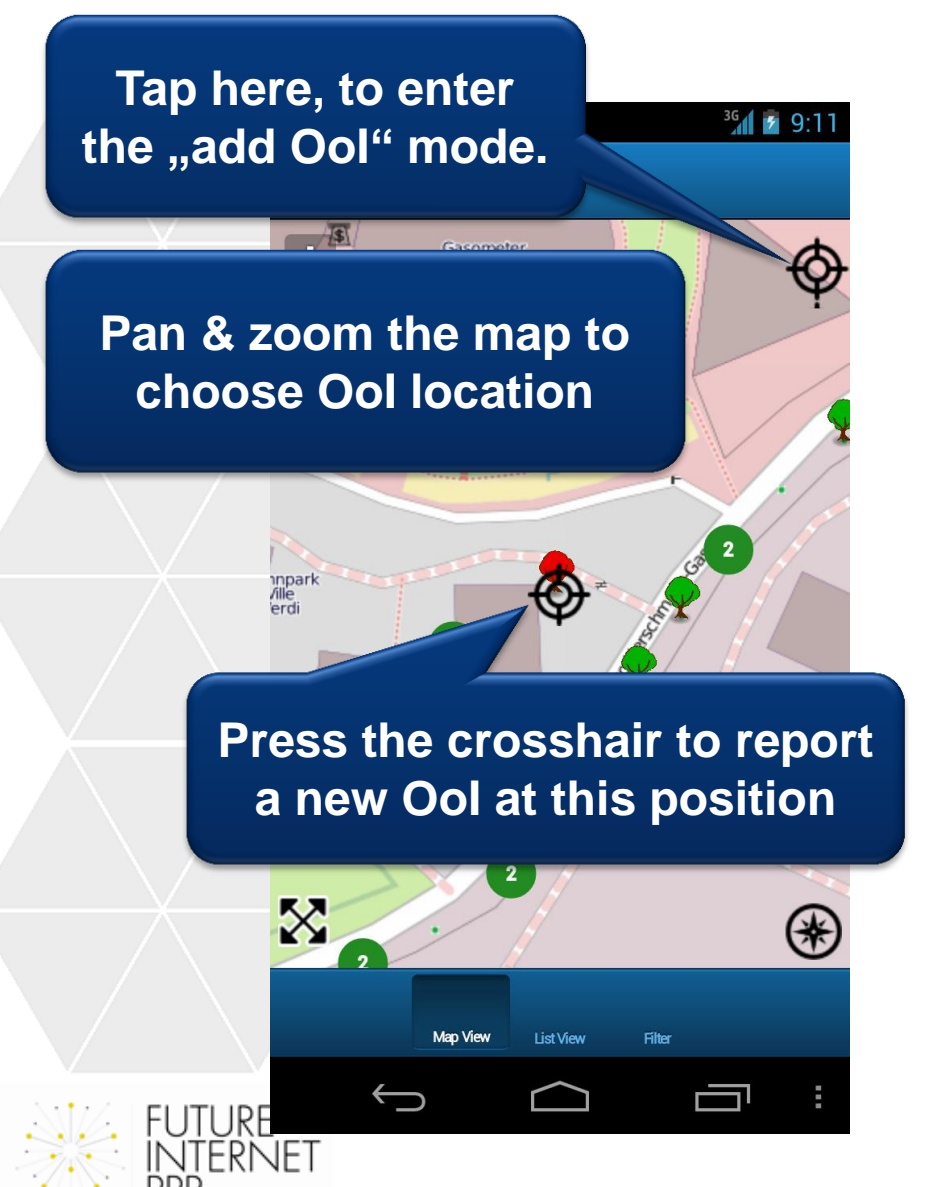

#### Why Ool?

Ool closely aligned with <u>OGC</u>'s "Feature of Interest" and the concept of "Thing" in Internet of Things.

Ool is one of the core data elements of the <u>Environmental</u> <u>Georeferenced Observation</u> <u>Service SE</u>, and used to represent species occurrences in this app.

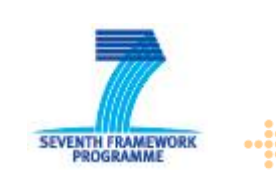

# **ENVIR®FI** Adding Observations

| ¢ 🔮 🗋                   | 2:31                                        |                                              |         |    |           |  |
|-------------------------|---------------------------------------------|----------------------------------------------|---------|----|-----------|--|
| Back                    |                                             |                                              |         |    |           |  |
| Tree Numbe              | F                                           | First open a "Tree<br>Details" view, e.g. by |         |    |           |  |
| Street:                 | De                                          |                                              |         |    |           |  |
| Longitude:              | pressing on a tree icon                     |                                              |         |    |           |  |
| Latitude:               |                                             | in on a map.                                 |         |    |           |  |
| Altitude:               |                                             |                                              |         |    |           |  |
| Area:                   |                                             | courtyard                                    |         |    |           |  |
| Data Provide            | er:                                         | kathikatzi                                   | ::Skype |    |           |  |
| Height [m]:             |                                             | 10                                           |         |    |           |  |
| Crown Diam              | eter [m]:                                   | 6                                            |         |    |           |  |
| Species Nan             | ne:                                         | tilia                                        |         | _  |           |  |
| Common Na               | me:                                         | Linde                                        |         | Th | on Pros   |  |
| Trunk Circur            | nference [cm]:                              | 300                                          |         |    |           |  |
| Diameter at (DBH) [cm]: | Breast Height                               | 100                                          |         | th | is buttoi |  |
| Crowning Height [m]     |                                             |                                              |         |    |           |  |
|                         |                                             |                                              |         |    |           |  |
| Add Observ              | Add Observation External App Create NFC Tag |                                              |         |    |           |  |
| < <u>−</u>              |                                             | $\square$                                    |         | :  |           |  |
|                         |                                             |                                              |         |    | I         |  |

Concept of observation originates from the Observations and Measurements Standard (O&M) from OGC Sensor Web Enablement. Each piece of data added to an Ool is an Observation. One Ool will often have many Observations attached; multiple Observations of the same property may be attached to an Ool

**Note:** While for internal storage other data structures are used due t performance considerations, mapping to the standard *Q&M* schema is simple.

Copyright © 2013 Katharina Schleidt – Umweltbundesamt GmbH.

19

SEVENTH FRAMEWORI

## **ENVIR**SFI Adding Observations - Properties

- 1. Each Observation is assigned a Property that describes what is being observed
- 2. The available Properties were collated from existing data sources
- 3. In cooperation with the Austrian Long Term Ecological Research Network (LTER) we assured that all requirements for scientific use are met
- 4. The Observation Properties are thematically grouped for easy navigation and access.

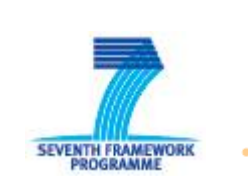

# **ENVIR**SFI Adding Observations - Properties

The following types of Observed Properties have been defined:

- Inventory Number
- 2. Identification
- 3. Location
- 4. Length Properties
- 5. Planting Year
- 6. Comment
- 7. Image

- Leight Coordinates Crowning He
- Reputive Dositioning (Azimut &
- Distance from a Reference Point)
- Actives mormation (Street &
- BARKeetieumiesearon
- Elear Connection to Branch
- : Tree Damage
- 8. Classification of the Social Position
- 9. Status (with additional timestamp)

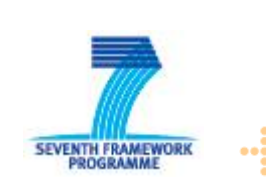

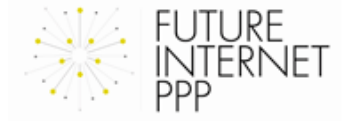

## **ENVIR**SFI Adding Observations

INTERNET

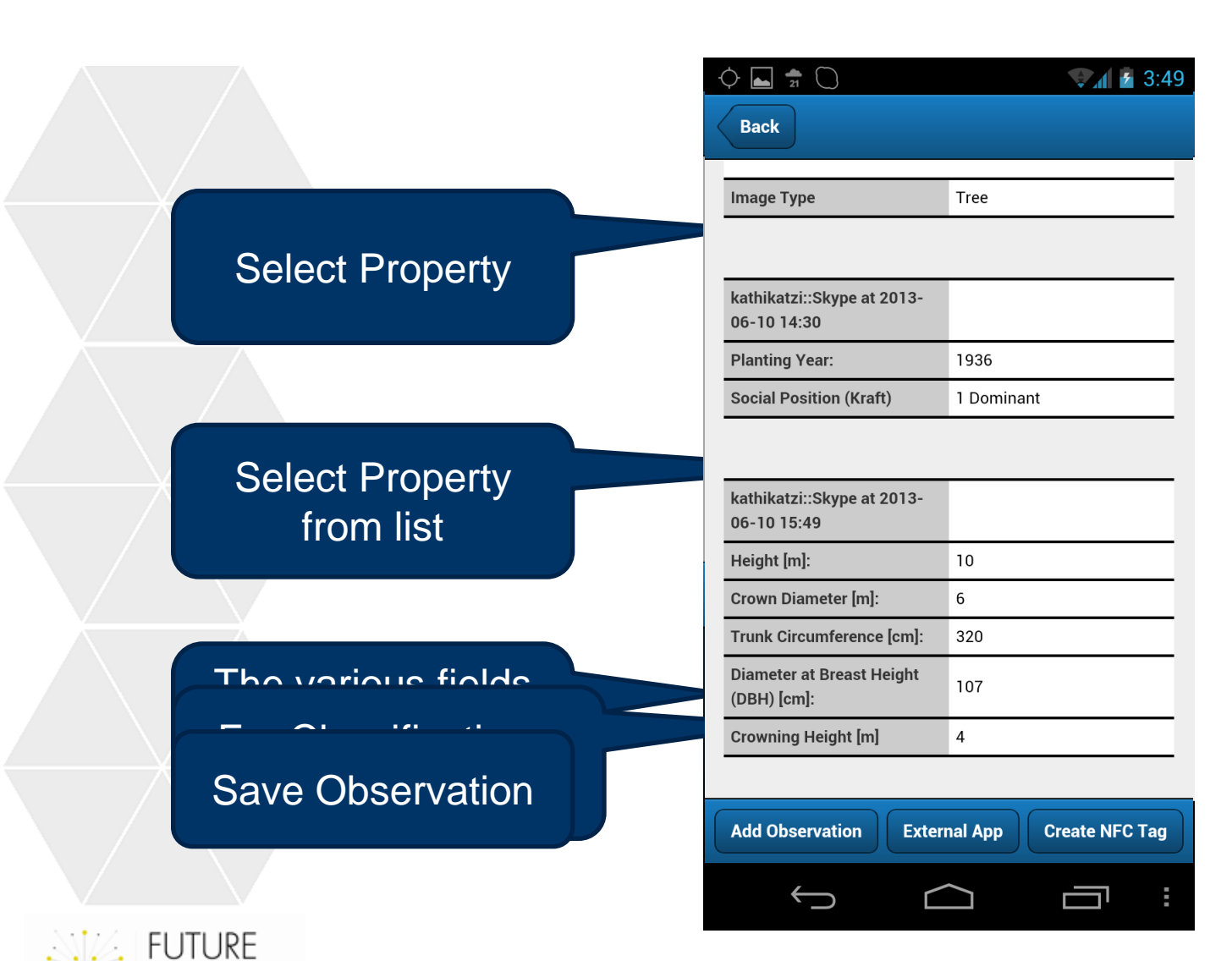

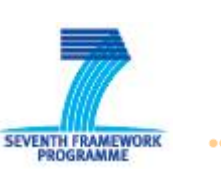

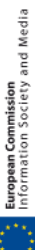

Copyright © 2013 Katharina Schleidt – Umweltbundesamt GmbH.

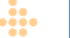

## **ENVIR®FI** Automated Data Quality Assurance

|              | 0 👫 🖬 🖌 🖨 🗋                                                 | <b>V</b> 11:24         |
|--------------|-------------------------------------------------------------|------------------------|
|              | Back                                                        |                        |
|              | Image Type                                                  | Tree                   |
|              |                                                             |                        |
|              | kathikatzi::Skype at 2013-<br>06-06 14:02                   |                        |
|              |                                                             |                        |
|              | Image Type                                                  | Leaf                   |
|              |                                                             |                        |
|              | ltInnov - LeafClassifier at<br>2013-06-<br>06T12:20:04+0000 |                        |
|              | Comment                                                     | Could not classify.    |
| $\mathbb{Z}$ |                                                             |                        |
|              | Add Observation Exter                                       | nal App Create NFC Tag |

FUTURE

ernet

- 1. Image recognition based on tree leaves
- 2. Plausibility based on eHabitat Plausibility Service

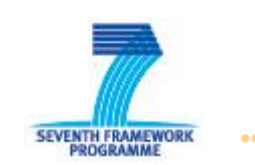

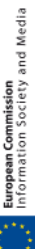

## **ENVIR**SFI Administrating Aols

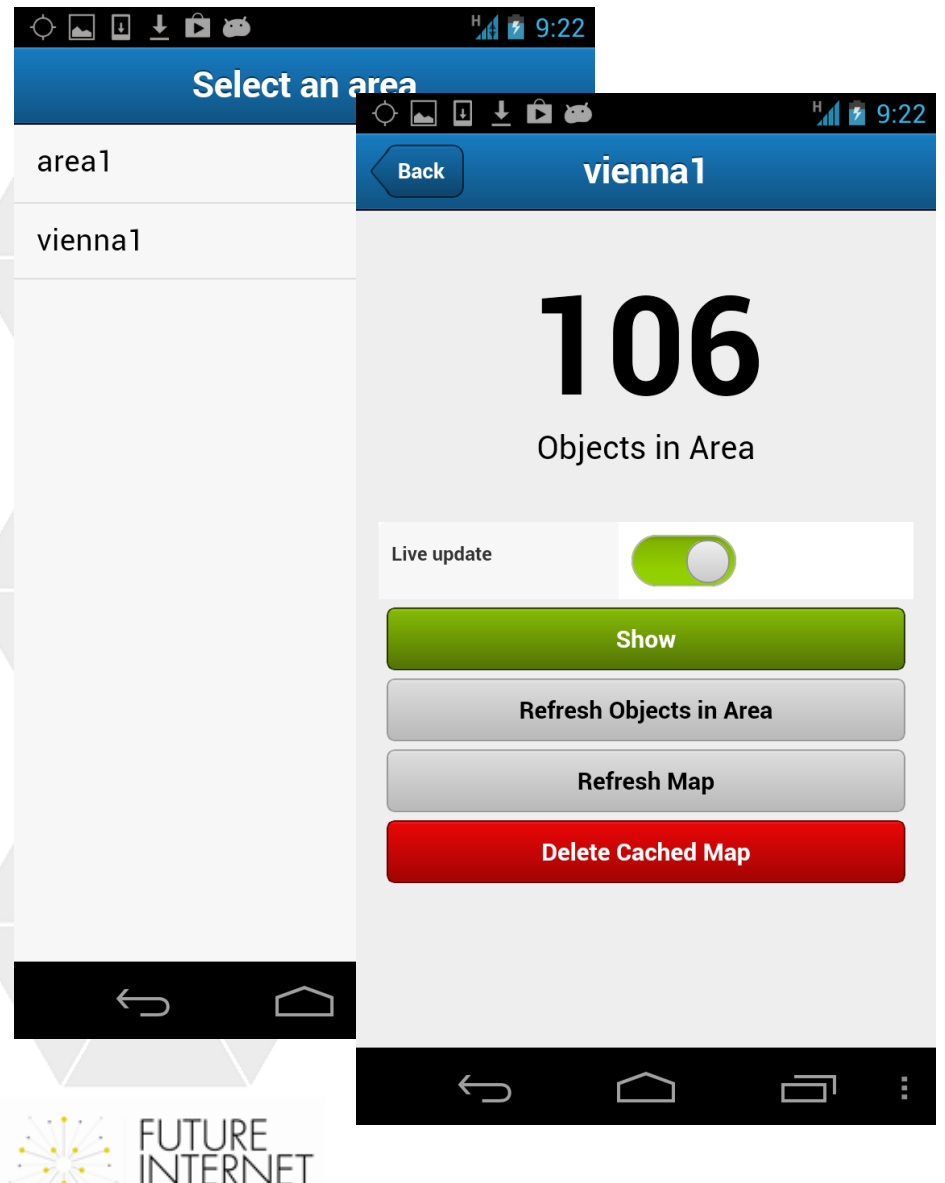

### Your data and Aols

Stored Aols can be selected by the user

Known objects of interests (e.g. previously reported trees) within the new Area of Interest provided.

**Note:** Application can be used offline. Ools and observations within your Aol will be synchronised whenever a network connection is available

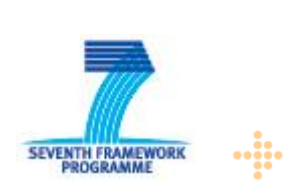

ropean Commission

## **ENVIR**SFI Possible Future Applications

- **Biodiversity:** plants and animal sightings, seasonal changes, invasive species, educational
- Forestry & agriculture: invasive species, spread of pests & infections
- Administration: state of inventory, need for actions (e.g. user input that "this tree is about to fall")
- **Tourism:** support for nature guides, information on biodiversity in area
  - ???

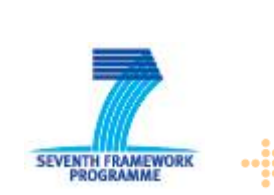

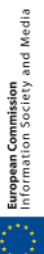

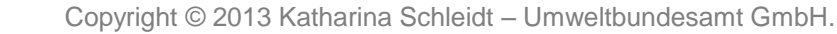

## **ENVIR**SFI App Download & Installation

Download and documentation on: http://catalogue.envirofi.eu/applications

#### Bringing Biodiversity Into The Future Internet

Description Instances Documentation **Downloads** Used Enablers

ENVIROFI-Bio app prototypes for android phones can be downloaded from the address above.

A tutorial explaining the app use and key features of the ENVIROFI biodiversity application is available from the Documentation tab.

Source code and the backend package are currently not available for download.

Binary Package URL: ENVIROFI-Bio app downloads

Note:

- Developed and tested on Android 4.1, 4.2; not compatible with 4.0
- Expected to work (but not tested) on Android 2.3.3 and higher

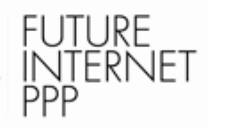

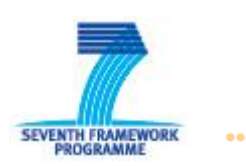

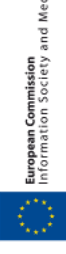

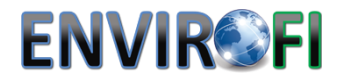

## Thank you for your attention

Katharina Schleidt Katharina.Schleidt@umweltbundesamt.at

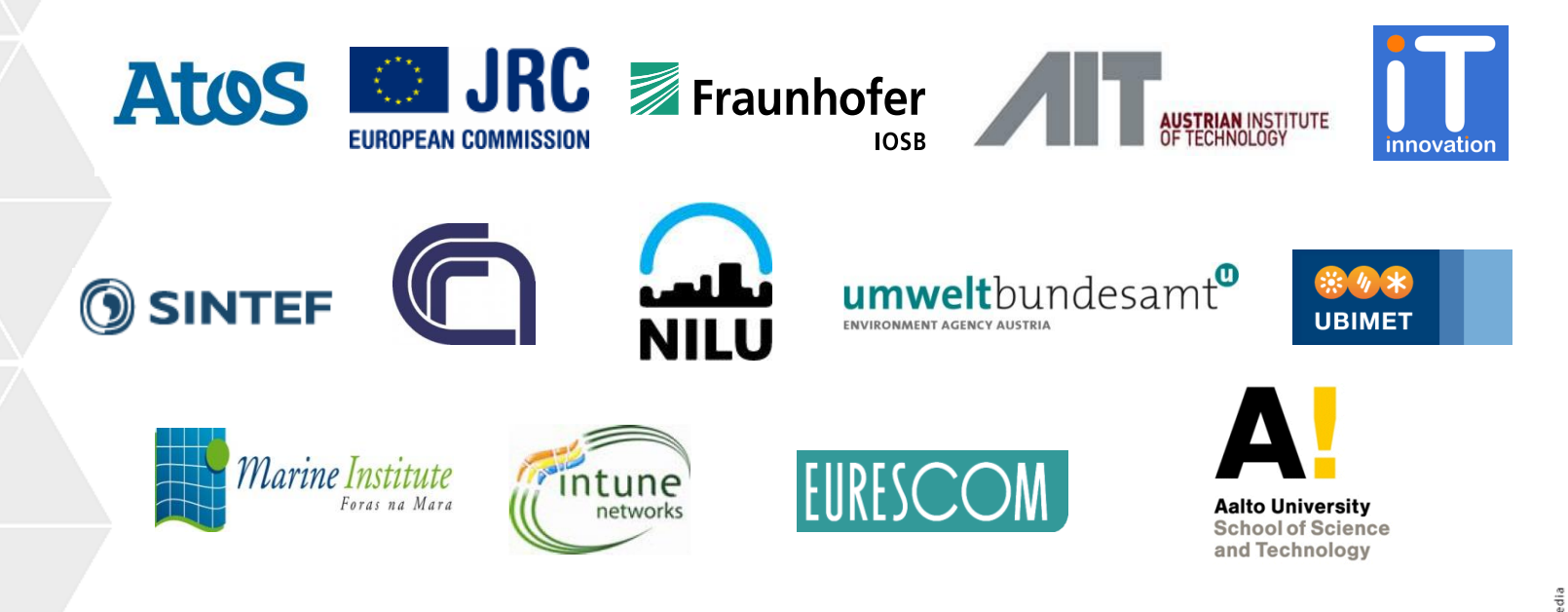

The research leading to these results has received funding from the European Community's Seventh Framework Programme (FP7/2007-2013) under Grant Agreement Number 284898

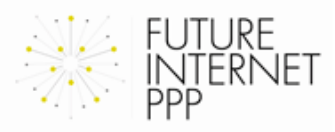

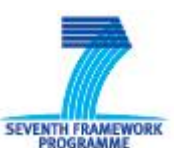

Copyright © 2013 Katharina Schleidt – Umweltbundesamt GmbH.